# Vehicle Service and Maintenance Log

When a maintenance event occurs, either scheduled or not, record the details on the maintenance log. Data posted on this tab are used for the tracking of maintenance costs and activities and the generation of complete reports.

To document a completed vehicle maintenance schedule, go to **Settings > Vehicle Tracking > Maintenance & Reminders > Log Maintenance.** 

| IndusTrack MAP          | CUSTOMER | ESTIMATES      | SCHEDULE        | INVOICES         | TIMESHEET | SNOWTRACK                             | P.O.                           | REPORTS            |                 |                  | 194       | Ģ   | 0    | (8 |
|-------------------------|----------|----------------|-----------------|------------------|-----------|---------------------------------------|--------------------------------|--------------------|-----------------|------------------|-----------|-----|------|----|
| Company Settings        | ٠        | Schedule Maint | enance Log      | Maintenance      |           |                                       |                                |                    |                 |                  |           |     | Γ    |    |
| 🚨 Office Users          |          | Filter:        |                 |                  | CLEAF     | RFILTER                               |                                |                    |                 |                  |           |     |      |    |
| ✗ Field Employees       | <        |                |                 |                  |           |                                       |                                |                    |                 | 0                | + ADD LOG | î D |      |    |
| Kehicle Tracking        | ◄        | C Vehi         | cle ID / Name 🎚 | Maintenance Date |           | Service Type                          |                                | Vendor             | Facility        | • Invoice Number | Cost      |     |      |    |
| Vehicles                |          | [005           | ] Cargo Van 2   | 07/15/2022       |           | Punctured tire                        |                                | Tyre Hauz          | San Lorenzo Ave | 456              | \$45.00   |     |      |    |
| Vehicle Groups          |          | 004            | ] Cargo Van 1   | 07/15/2022       |           | Scheduled preve<br>ACU air filter fro | entive mainte<br>m service pro | nance Service Stop | Bryan's Road    | J 97494          | \$125.00  |     |      |    |
| Alerts                  |          | 003            | ] Tow Truck 3   | 07/05/2022       |           | Scheduled servi                       | ce No repairs                  | done Shell Service | Crain Highway   | 863              | \$55.00   |     |      |    |
| Maintenance & Reminders | s 🔫      | Show 25 💙 er   | ntries          |                  |           |                                       |                                |                    |                 |                  | Previous  | 1   | Next |    |
| Fuel Receipts           |          |                |                 |                  |           |                                       |                                |                    |                 |                  |           |     |      |    |

# Maintenance Log List

The **Log Maintenance tab** of the Maintenance & Reminders page defaults to the Maintenance Log List presented in table format. Information about the different vehicle maintenance or service is displayed on the table.

The Maintenance log table has 7 columns:

- Vehicle ID/Name Refers to the vehicle's name or ID.
- Maintenance Date Refers to the date when the service was done or completed.
- Service Type Refers to the service performed on the vehicle.
- Vendor Refers to the service provider.
- Facility Refers to the service location.
- Invoice Number
- Cost Refers to the total cost incurred in the performance of the service.

#### Sort the maintenance log list

Click on the column header to sort the log list according to the selected category.

| IndusTrack     | MAP        | CUSTON | 1ER | ESTIMATES      | SCHEDUL  | E INVOICES        | TIMESHEET        | SNOWTRACK         | P.O.         | REPORTS                  |   |               |                 |            | 194     | <b>P</b> ( | •    | 9 |
|----------------|------------|--------|-----|----------------|----------|-------------------|------------------|-------------------|--------------|--------------------------|---|---------------|-----------------|------------|---------|------------|------|---|
| 🖀 Company S    | Settings   | ٢      | S   | chedule Mainte | enance   | .og Maintenance   |                  |                   |              |                          |   |               |                 |            |         |            |      |   |
| 🚨 Office User  | rs         |        | Fil | ter:           |          |                   | CLEAR            | FILTER            |              |                          |   |               |                 |            |         |            |      |   |
| 💥 Field Empl   | oyees      | ٠      |     | e + addlage    |          |                   |                  |                   |              |                          |   |               |                 |            |         | DE         |      |   |
| 🫤 Vehicle Tra  | acking     | ~      | C   | ) Vehicle ID / | Name 🍦 M | aintenance Date 1 | Service Type     |                   |              |                          | ¢ | Vendor 0      | Facility        | Invoice Nu | umber 🌣 | Cost       | 0    |   |
| Vehicles       |            |        | C   | ] [003] Tow T  | ruck 3 0 | 7/05/2022         | Scheduled servic | e No repairs done |              |                          |   | Shell Service | Crain Highway   | 863        |         | \$55.      | 00   |   |
| Vahisla Graup  |            |        | C   | ] [005] Cargo  | Van 2 0  | 7/15/2022         | Punctured tire   |                   |              |                          |   | Tyre Hauz     | San Lorenzo Ave | 456        |         | \$45.      | 00   |   |
| venicle droup: | 2          |        | C   | ] [004] Cargo  | Van 1 0  | 7/15/2022         | Scheduled preve  | ntive maintenance | ACU air filt | er from service provider |   | Service Stop  | Bryan's Road    | J 97494    |         | \$125      | 6.00 |   |
| Alerts         |            |        |     |                |          |                   |                  |                   |              |                          |   |               |                 |            |         |            |      |   |
| Maintenance 8  | & Reminder | s      | Sh  | ow 25 V en     | tries    |                   |                  |                   |              |                          |   |               |                 | P          | revious | 1 1        | Vext |   |
| Fuel Receipts  |            |        |     |                |          |                   |                  |                   |              |                          |   |               |                 |            |         |            |      |   |

#### Filter Bar

Key in the information you are looking for on the Filter bar and matching information will populate the table.

# **Clear Filter Button**

Click this button to reset the table to its default format (remove the filter).

| IndusTrack MAP         | CUSTOMER | ESTIMATES        | SCHEDULE               | INVOICES      | TIMESHEET       | SNOWTRACK          | P.O.        | REPORTS                   |       |          |                 | 194            | . 🖵 😯 🌼 🤤 |
|------------------------|----------|------------------|------------------------|---------------|-----------------|--------------------|-------------|---------------------------|-------|----------|-----------------|----------------|-----------|
| 🚔 Company Settings     | <        | Schedule Mainter | nance Log              | Maintenance   |                 |                    |             |                           |       |          |                 |                |           |
| Office Users           |          | Filter: Van      | ver: Vart CLEAR FILTER |               |                 |                    |             |                           |       |          |                 |                |           |
| 🎇 Field Employees      | *        |                  |                        |               |                 |                    |             |                           |       |          |                 | O + ADD LOG    | DELETE    |
| K Vehicle Tracking     | ~        | Vehicle ID / N   | Name 🌼 Maint           | enance Date 1 | Service Type    |                    |             |                           | • Ven | ior 🌼    | Facility        | Invoice Number | ≎ Cost ≎  |
| Vehicles               |          | [004] Cargo \    | Van 1 07/15            | /2022         | Scheduled preve | entive maintenance | ACU air fil | ter from service provider | Serv  | ice Stop | Bryan's Road    | J 97494        | \$125.00  |
| Vehicle Groups         |          | [005] Cargo \    | Van 2 07/15            | /2022         | Punctured tire  |                    |             |                           | Tyre  | Hauz     | San Lorenzo Ave | 456            | \$45.00   |
| Alerts                 |          | Show 25 💙 entr   | ries                   |               |                 |                    |             |                           |       |          |                 | Previous       | i 1 Next  |
| Maintenance & Reminder | s        |                  |                        |               |                 |                    |             |                           |       |          |                 |                |           |
| Fuel Receipts          |          |                  |                        |               |                 |                    |             |                           |       |          |                 |                |           |

### **List Per Page**

Select the number of logs to be displayed per page. Options to choose from are 10, 25, 50, or 100. Use the Previous and Next buttons to move from one page to another (if there is more than one page).

| IndusTrack MAP          | CUSTOMER | ESTIMATES SCHE       | DULE INVOICES      | TIMESHEET       | SNOWTRACK          | P.O.        | REPORTS                   |               |               | 194            | 🖵 😧 🌼 🤇  |
|-------------------------|----------|----------------------|--------------------|-----------------|--------------------|-------------|---------------------------|---------------|---------------|----------------|----------|
| 🖀 Company Settings      | ¢        | Schedule Maintenance | Log Maintenance    |                 |                    |             |                           |               |               |                |          |
| 🍰 Office Users          |          | Filter:              |                    | CLEAF           |                    |             |                           |               |               |                |          |
| 🗙 Field Employees       | <        |                      |                    |                 |                    |             |                           |               | 6             | + ADD LOG      | DELETE   |
| K Vehicle Tracking      | ~        | Vehicle ID / Name    | Maintenance Date 1 | Service Type    |                    |             |                           | Vendor \$     | Facility      | Invoice Number | Cost 🔅   |
| Vehicles                |          | [003] Tow Truck 3    | 07/05/2022         | Scheduled servi | ce No repairs done |             |                           | Shell Service | Crain Highway | 863            | \$55.00  |
| Vehiele Conven          |          | [004] Cargo Van 1    | 07/15/2022         | Scheduled prev  | entive maintenance | ACU air fil | ter from service provider | Service Stop  | Bryan's Road  | J 97494        | \$125.00 |
| venicle droups          |          | [005] Cargo Van 2    | Tyre Hauz          | San Lorenzo Ave | 456                | \$45.00     |                           |               |               |                |          |
| Alerts                  |          | Shaw 25 M antring    |                    |                 |                    |             |                           |               |               |                |          |
| Maintenance & Reminders |          | Show 25 V entries    |                    |                 |                    |             |                           |               |               | Previous       | 1 Next   |
| Fuel Receipts           |          |                      |                    |                 |                    |             |                           |               |               |                |          |
| _                       |          |                      |                    |                 |                    |             |                           |               |               |                |          |

## + Add Log Button

Create a new vehicle maintenance log using the **+ Add Log** button.

| IndusTrack MAP         | CUSTOMER | ESTIMATES SCHE       | EDULE INVOICES   | TIMESHEET       | SNOWTRACK            | P.O.        | REPORTS                   |               |                 | 19            | 🧃 🗅 🚯 🌼     |
|------------------------|----------|----------------------|------------------|-----------------|----------------------|-------------|---------------------------|---------------|-----------------|---------------|-------------|
| Company Settings       | ٠        | Schedule Maintenance | Log Maintenance  | _               |                      |             |                           |               |                 |               |             |
| 🏦 Office Users         |          | Filter:              |                  | CLEAF           | R FILTER             |             |                           |               |                 |               |             |
| 🎗 Field Employees      | ٠.       |                      |                  |                 |                      |             |                           |               | e               | + ADD LOG     | DELETE      |
| 🋤 Vehicle Tracking     | ~        | Vehicle ID / Name    | Maintenance Date | Service Type    |                      |             |                           | Vendor 0      | Facility        | Invoice Numbe | er 🌣 Cost 🔅 |
| Vehicles               |          | [003] Tow Truck 3    | 07/05/2022       | Scheduled servi | ce No repairs done   |             |                           | Shell Service | Crain Highway   | 863           | \$55.00     |
|                        |          | [004] Cargo Van 1    | 07/15/2022       | Scheduled preve | entive maintenance / | ACU air fil | ter from service provider | Service Stop  | Bryan's Road    | J 97494       | \$125.00    |
| venicle Groups         |          | [005] Cargo Van 2    | 07/15/2022       | Punctured tire  |                      |             |                           | Tyre Hauz     | San Lorenzo Ave | 456           | \$45.00     |
| Alerts                 |          |                      |                  |                 |                      |             |                           |               |                 |               |             |
| Maintenance & Reminder | s        | Show 25 🗸 entries    |                  |                 |                      |             |                           |               |                 | Previo        | us 1 Next   |
| Evel Persists          |          |                      |                  |                 |                      |             |                           |               |                 |               |             |

## **Delete Button**

Remove obsolete vehicle maintenance logs or those created in error using the **Delete** button. By default, this button is disabled. Tick the schedule checkbox or checkboxes to enable it.

| IndusTrack MAP          | CUSTOMER | ESTIMATES       | SCHEDULE    | INVOICES       | TIMESHEET                                                             | SNOWTRACK           | P.O. | REPORTS |           |                    |              | 194    | 7 0     | \$ 9 |
|-------------------------|----------|-----------------|-------------|----------------|-----------------------------------------------------------------------|---------------------|------|---------|-----------|--------------------|--------------|--------|---------|------|
| 🚔 Company Settings      | ٢        | Schedule Mainte | enance Log  | Maintenance    |                                                                       |                     |      |         |           |                    |              |        |         |      |
| Office Users            |          | Filter:         |             |                | CLEA                                                                  | R FILTER            |      |         |           |                    |              |        |         |      |
| 🎗 Field Employees       | - ¢      |                 |             |                |                                                                       |                     |      |         |           |                    | 😧 🕇 ADD L    | og ī   | DELE    | TE   |
| R Vehicle Tracking      | *        | /ehicle ID /    | Name 🌻 Main | tenance Date 📫 | Service Type                                                          |                     |      |         | Vendor    | Facility           | • Invoice Nu | mber 🗘 | Cost    | ٥    |
| Vehicles                |          | 003] Tow T      | ruck 3 07/0 | 5/2022         | Scheduled servi                                                       | ice No repairs done |      |         | Shell Ser | vice Crain Highway | 863          |        | \$55.00 | )    |
| Vahida Casuar           |          | [004] Cargo     | Van 1 07/1  | 5/2022         | Scheduled preventive maintenance ACU air filter from service provider |                     |      |         |           | top Bryan's Road   | J 97494      |        | \$125.0 | 00   |
| venicie droups          |          | [005] Cargo     | Van 2 07/1  | 5/2022         | Punctured tire                                                        |                     |      |         | Tyre Hau  | z San Lorenzo Av   | re 456       |        | \$45.00 | )    |
| Alerts                  |          |                 |             |                |                                                                       |                     |      |         |           |                    |              |        |         |      |
| Maintenance & Reminders |          | Show 25 V en    | tries       |                |                                                                       |                     |      |         |           |                    | Pr           | evious | 1 Ne    | ext  |
| Fuel Receipts           |          |                 |             |                |                                                                       |                     |      |         |           |                    |              |        |         |      |